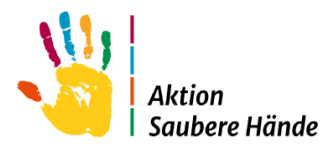

# Anleitung zur Nutzung von webKess

dem Portal von KISS (Krankenhaus Infektions Surveillance System) des Nationalen Referenzzentrums für Surveillance von nosokomialen Infektionen (NRZ)

Im Folgenden finden Sie eine Schritt – für – Schritt Anleitung für:

| T |
|---|
| 2 |
| 4 |
| 5 |
| 6 |
| 6 |
| 8 |
| 8 |
| 9 |
|   |

Link für alle Registrierungen: <u>https://webkess.charite.de/webkess2</u>

| ← → ♂ A 🖶 webkess.charite.de/webkess2/de-DE//Home/Index | 옥 ☆ 12   🥝 :                                                                                                    |
|---------------------------------------------------------|----------------------------------------------------------------------------------------------------|
| V Subergebniae far                                      | Alle Lesezeichen                                                                                                    |
| ICLSS webKess - Portal für KISS<br>Bieteile Sugert      | Handbuch *                                                                                                    |
|                                                         | Nevs 113/3025. Tolknowskambalanjanger & Fortiklangevanke Vin raks sjört an Vin Universitet kan Universitet kan Uniter kan Univ |
|                                                         | Diakyseinichtungen eine Surveillande diakyseasoolierter<br>Infektionsarelignisse (z.B. Bilustrominfektionen) in Ihrer<br>Einrichtung gurchführen, AMDI-HOSS wurde bereits am                                                                                                    |

## 1. Registrierung als webKess-Benutzer:in

Ihre Registrierung als Benutzer:in ist Voraussetzung für den Zugang und die Dateneingabe bei webKess. Einzige Voraussetzung für die Registrierung als Benutzer:in ist eine gültige E-Mail-Adresse. Diese sollte möglichst eine individuelle Adresse sein, nur im Notfall ist eine gemeinschaftlich genutzte E-Mail-Adresse möglich.

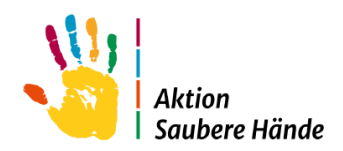

## 1.1 Die Registrierung erfolgt in drei Schritten

### Schritt 1: Eingabe der Benutzerdaten

| 0.0.07.67                                                                                                    |                    |                                                                                                    |
|----------------------------------------------------------------------------------------------------|--------------------|----------------------------------------------------------------------------------------------------|
| webKess                                                                                                    | - Portal für KIS   | 5                                                                                                    |
| Tinlogaen                                                                                                    | Williammen bei KIS | 8                                                                                                    |
| Conglosfante Secure von 1005 piben<br>Secure Lights the Denutsemene and<br>Insert Lin Robot Singles Secure for<br>Is Site Sholl and Christehenburg<br>Konta Balan | NRZ                | Ser gen velden, de Drine Parlameter Gerlen hat hen Sandams Selam 1995.<br>Het har de en 1935 fried salemen, einer Setze de Andrea al gegen af de Honeage de National-Autorian Antreacter<br>I |
| Perret<br>Perret<br>Briger                                                                                                    | _                  |                                                                                                    |
| logistriorung<br>en Nopel name de Manadam et<br>Instantionen, en United and Mitte<br>en De Partie val Manada de Li Menter,<br>ur Negatierung                      |                    |                                                                                                    |
| 055-Definitionen<br>Franke Frank/Tituehissterhei<br>Isticueller 105-Definitionerlehen<br>1015-factureigte Kötegten Ketter                                         |                    |                                                                                                    |

Den Link zur Benutzerregistrierung finden Sie am linken Rand der webKess Startseite.

Wenn Sie diesem Link folgen, gelangen Sie zunächst auf eine Seite, die noch einmal in Kurzform den Ablauf der Registrierung erklärt. Folgen Sie auf dieser Seite dem Link zum Online-Formular. Wählen Sie die Benutzerregistrierung klassisch.

Nun sehen Sie das rechts abgebildete Formular vor sich. Füllen Sie bitte alle Felder sorgfältig aus und beachten Sie, dass Felder mit dem grünen Stern (\*) ausgefüllt werden müssen. Felder wie Vorname, Ort oder Fax Nummer sind eindeutig.

Der Benutzername dient in Zukunft der Anmeldung bei webKess und ist frei wählbar.

So können Sie z.B. Ihren Nachnamen verwenden oder Ihre Lieblingsfarbe. Ist Ihr Wunschname bereits vergeben, wird er abgelehnt und Sie wählen bitte einen anderen Namen.

Nun wählen Sie das Passwort, das Sie für die Anmeldung bei webKess benutzen möchten. Dieses Passwort ist ähnlich wie der Benutzername frei wählbar, es gelten jedoch einige Regeln:

- das Passwort darf nicht Ihr Benutzername sein.
- das Anmeldepasswort muss mindestens 8 Zeichen lang sein.
- erlaubte Zeichen sind Buchstaben, Ziffern und der Unterstrich \_

Zur Sicherheit und zur Vermeidung von Tippfehlern wiederholen Sie Ihr Passwort im zweiten Eingabefeld. Bitte beachten: Schreiben Sie Ihr Passwort nirgends auf. Wählen Sie Ihr Passwort so, dass Sie es sich leicht merken können, es aber nicht leicht zu erraten ist. Ihr Vorname ist z.B. leicht zu erraten.

#### Einverständniserklärung zur Speicherung personenbezogener Daten

Auf der anschließenden Bestätigungsseite beachten Sie bitte die grau unterlegte Einverständniserklärung am unteren Ende des Formulars. Da es sich bei webKess um einen Online-Dienst handelt, bei dem auch personenbezogene Daten gespeichert werden, gelten

| <b>RISS</b>                    | webless Dental für MICC                                                                                  |
|--------------------------------|----------------------------------------------------------------------------------------------------|
|                                | Webkess - Portal für KISS                                                                                |
| Startseite Support             |                                                                                                    |
| Benutzerregistrie              | rung                                                                                                    |
| Eingabe der Benutzerd          | aten                                                                                                    |
| Geben Sie hier bitte Ihren Na  | amen, Anschrift, Email, sowie den gewünschten Benutzernamen und das Passwort für den webKess-Zugang ein. |
| Bitte beachten Sie, dass die r | nit einem 11 gekennzeichneten Felder ausgefüllt sein müssen.                                             |
| Für die Wahl des Benutzerna    | mens gilt: min. drei Zeichen lang, erlaubte Zeichen sind Buchstaben, Ziffern, Punkt und Unterstrich.     |
| Für die Wahl des Zugangspas    | iswortes gilt: min. 3 Zeichen lang, erlaubte Zeichen sind Buchstaben, Ziffern und Unterstrich.           |
| Zugangsdaten                   |                                                                                                    |
| Benutzername                   | -                                                                                                    |
| E-Mail-Adresse                 | •                                                                                                    |
| Passwort                       | •                                                                                                    |
| Passwort bestätigen            |                                                                                                    |
| persönliche Angaben            |                                                                                                    |
| Titel                          |                                                                                                    |
| Anrede                         | · OHerr OFrail                                                                                           |
| Vorname                        | -                                                                                                    |
| Nachoame                       | -                                                                                                    |
| Postanschrift                  |                                                                                                    |
| Firma / Klinik                 | -                                                                                                    |
| Abbellune                      |                                                                                                    |
| Decking (Decking               |                                                                                                    |
| Position / Funktion            |                                                                                                    |
| Strasse / Hausnummer           | •                                                                                                    |
| PLZ / Stadt                    | ·                                                                                                    |
| Land                           | Deutschland *                                                                                            |
| Kontaktdaten                   |                                                                                                    |
| Telefon                        | -                                                                                                    |
| Telefon alternativ             |                                                                                                    |
| Fax                            |                                                                                                    |
|                                |                                                                                                    |
|                                |                                                                                                    |

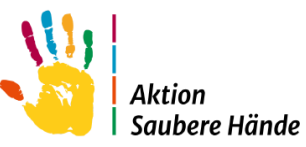

besonders strenge Regeln zum Datenschutz. Sie sehen hier einen Link zur aktuellen Datenschutz-Richtlinie von webKess, die Sie bitte aufmerksam durchlesen.

## Bitte beachten:

Ohne die Zustimmung zur Speicherung personenbezogener Daten ist eine Benutzerregistrierung und damit eine Teilnahme an webKess nicht möglich.

| Wenn Sie der         |       |                                                                                                    | Einverständniserklärung |
|----------------------|-------|----------------------------------------------------------------------------------------------------|-------------------------|
| Speicherung Ihrer Da | aten  | Ich willige ein dass meine personenbezogenen Daten gespeichert, online übertragen und von webKess verarbeitet werden.<br>Die gehende Detenschutz-Richtlinie habe ich zur Kenntnis genommen. | OJa ○Nein               |
| zustimmen, klicken S | ie    | Nachdem Sie die Daten kontrolliert und der Speicherung Ihrer personenbezogenen Daten zugestimmt haben,<br>klicken Sie bitte auf "Registrieren".                                             |                         |
| bitte auf "Ja'.      |       | K Zunick Registieren                                                                                                    |                         |
| E.u. J               |       | © Nationales Referenzzentrum für Surveillance von nosokomlalen Infektionen   Impressum   Datenschutz                                                                                        |                         |
| Erst durch           | alese |                                                                                                    |                         |

Zustimmung wird der ,Registrieren' - Button am Unterrand aktiviert. Um das Formular abzuschicken, klicken Sie nun auf ,Registrieren'.

Verläuft die anschließende Prüfung Ihrer Eingaben fehlerfrei, begrüßen wir Sie als neuen Benutzer oder neue Benutzerin bei webKess.

Es folgt Schritt 2, das Bestätigungsformular.

## Schritt 2: Das Bestätigungsformular

Als Antwort auf Ihre Registrierung als Benutzer:in von webKess erhalten Sie von webKess eine E-Mail. Im Anhang dieser E-Mail finden Sie das Bestätigungsformular für Ihre Benutzerregistrierung als PDF-Dokument.

Senden Sie dieses Dokument unterschrieben an kiss-antrag@charite.de.

## Schritt 3: Aktivierung des Benutzerkontos

Nach erfolgreicher Bearbeitung erhalten Sie eine zweite E-Mail von webKess mit der Benachrichtigung über die Aktivierung Ihres Benutzerkontos.

Ab diesem Zeitpunkt sind Sie aktive/r Benutzer:in von webKess und können sich unter Angabe Ihres Benutzernamens und des Passwortes auf der webKess-Website einloggen.

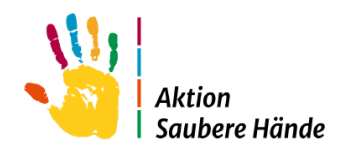

## 1.2 Login und Log-out

### Einloggen bei webKess

Vor jedem Zugriff auf die geschützten Bereiche von webKess müssen Sie sich mit Ihrem Benutzernamen und Passwort einloggen. Die Eingabefelder dafür finden Sie am linken Rand der webKess-Startseite.

Sollten Sie Ihr Passwort vergessen haben, klicken Sie auf den Button "Passwort vergessen". Es öffnet sich ein Eingabeformular, in das Sie Ihren Benutzernamen und die dafür hinterlegte E-Mail-Adresse eintragen können. Anschließend klicken Sie auf den Button "E-Mail senden".

| < → C ⋒ ः w                                                                                                    | ebkess.charite.de/webk | ess2/de-DE//Home/Index                                                                                                    |
|----------------------------------------------------------------------------------------------------|------------------------|----------------------------------------------------------------------------------------------------|
| V Suchergebnisse für                                                                                                    |                        |                                                                                                    |
| Startseite Support                                                                                                    | - Portal für KISS      | ò                                                                                                    |
| Einloggen                                                                                                    | Willkommen bei KISS    |                                                                                                    |
| Als registrierter Benutzer von KDS geben<br>Sie zum Login bitte Benutzername und<br>Passwort ein Bel der Eingabe beschten<br>Sie bitrachte und weiter und vereibungt                       |                        | Sie nutzen webitess, die Online-Pattform des Krænkenheur-Infektione-Surveillence-Syst<br>Mochten Sie am KISS-Projekt teilnehmen, so keen Sie bitse die Teilnehmebedingungen a |
| Benutzername<br>Passvort<br>Benutzerdaten merken?<br>Binlaggen                                                                                                    |                        |                                                                                                    |
| Paravort vergessen?<br>Para<br>Registrierung<br>Ihm Registrierung an Benutser ist<br>Vorsussetsung zur Palantime sch35.<br>Leens Tahlenze bitte auch der Affestieten.<br>zur Registrierung |                        |                                                                                                    |
| KISS-Definitionen<br>Wranden Ihren auf Wunschlestenfrei<br>die attuellen (ISS-Definitionen jahern<br>CDC Definitionen) zu Bitte geben Sie Ihre<br>Versendeten an                           |                        |                                                                                                    |

Sie erhalten daraufhin eine E-Mail auf der Sie ein neues Passwort für Ihr Benutzerkonto eingeben können (siehe auch Punkt 1.4).

<u>Hinweis:</u> Beim Einloggen übergibt webKess ein Cookie an Ihren Browser. Dieses Cookie benötigt webKess, um Sie als Benutzer:in zu identifizieren. Konfigurieren Sie Ihren Browser daher so, dass er Cookies akzeptiert.

Direkt unter dem Einloggen-Button finden Sie den Link zu den FAQs (Frequently Asked Questions) von webKess, in denen einige bekannte Probleme beim Einloggen behandelt werden.

Im Zweifelsfall wenden Sie sich bitte an Ihre Systemadministration oder per E-Mail an das webKess-Support-Team <u>kiss-support@charite.de</u>

#### Ausloggen bei webKess

Wenn Sie Ihre Arbeit mit webKess beenden wollen, melden Sie sich bitte ab. Klicken Sie dazu einfach auf ,Ausloggen' oben rechts.

| Startselte Mein Konto Support A                                                                        | - Portal für KISS                                                                                                    | misonmenjanine Ausloggen Handows                                                                          |
|----------------------------------------------------------------------------------------------------|----------------------------------------------------------------------------------------------------|----------------------------------------------------------------------------------------------------|
| Guten Tag, Frau Walter.<br>Sie sind heute zum 3128 mai bei webKess<br>eingelogzt. Sie waren zuletzt am | Willikommen bei KISS<br>Auf dese Setanahan Secirin Diestort Internegterfannt KISS-Motula, Durch eines Kilo auf ein Kizzell werden Site al des zagehörge KISS-Motul wetregentet.                                                                                                    | News                                                                                                    |
| 02.10.2024 10.39:46 argemeidet.<br>Der letzte fehlgeschlagere Versuch war<br>em 27.09.2024 08.56:30.   | Den Lin zur Regionnerung verbener 1155-Module bei verbilnan finden Sie auf der Initian Siebe.                                                                                                    | Wir haben jetzt alle Teilnahmebescheinigungen für die<br>Veransteitungen vom 09.09-12.09.2023 verachicht. |
| Anfragen / Registrierung                                                                               | Registricte KISS-Module Davis [Davis Childrenseportum] [Davis]                                                                                                    | Die Veranstaltungen werden mit den folgenden<br>Fortbildungspunkten angerechnet.                          |
| registrieren                                                                                           | Kurse -      Kolan      Kurse -      Kolan      Kurse -      Kurse -      Kurs | KISS-Erfahrungsautaust)<br>Armaliammer Earlist 9 Durinte                                                  |

#### Bitte beachten:

Aus Sicherheitsgründen werden Sie nach 15 Minuten Inaktivität automatisch abgemeldet. Zur Weiterarbeit müssen Sie sich erneut einloggen.

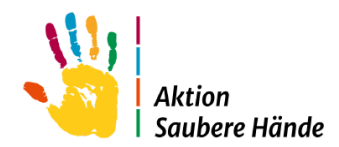

## 1.3 Benutzerdaten ändern

WebKess bietet Ihnen die Möglichkeit, sämtliche bei der Registrierung hinterlegten Daten zu kontrollieren und ggf. zu ändern. Den Link zu Ihren Benutzerdaten finden Sie in der Navigationsleiste unter dem Reiter "Mein Konto".

| KISS webKess                                                                                                    | - Portal für KISS                                                                                                    |
|----------------------------------------------------------------------------------------------------|----------------------------------------------------------------------------------------------------|
| Startseite Mein Konto Support                                                                                                    | dmin. Berichte KISS-Intern                                                                                                    |
| Guilen vag<br>Sie sind heute zum 3126 mai bei webKess<br>wingeruggt. Tie waren zudett am<br>02.10.2024 10.39-40 engemeidet.<br>Der lotte fabigeschlagene Versuch var<br>en 27.09.2024 00.5530. | Willikommen bei KISS<br>Auf deser Seite sehen Sie eine Deersicht ihrer registrierten 1035-Mostule, Durch einen Klick auf ein Kliczel werde<br>Den Linkzur Registrierung weiterer 1035-Mostule bei wetzlikes finden Sie auf der Intein Seite. |
|                                                                                                    | Registrierte KISS-Module                                                                                                    |
| Anfragen / Registrierung<br>Neuer 1035-Modul bel web/fass                                                                                                    | Details Details Details Details Details Details Details Details                                                                                                    |
| registrieren                                                                                                    | # Kürzel - Y Modul / Surveillance-Komponente / Krankenhaus                                                                                                    |

| ← → ♂ ⋒ 😋 webkess.charite.de/webkess2/Account/EditUserInfo                                                                                                    |
|----------------------------------------------------------------------------------------------------|
| V Suchergebnisse für                                                                                                    |
| KISS webKess - Portal für KISS                                                                                                    |
| Startseite Mein Konto Support Admin. Berichte KISS-Intern                                                                                                    |
| Benutzerdaten editieren<br>Guten Tag, Frau Waiter.<br>Sie sind heute zum 3128 mai bei web/kess eingeloggt. Sie waren zuletzt am 02.10.2024 10.39:46 angemeidet.<br>Der intze heingeschagene Versuch war am 27.09:2024 08:36:36. |
| Bitte beachten Sie, dass die mit einem "gekennzeichneten Felder ausgefüllt sein müssen.                                                                                                    |
| Persönliche Angaben                                                                                                    |
| Titel:                                                                                                    |
| Vorname: Janine *                                                                                                    |
| Nachname: Walter                                                                                                    |
| Anrede: O Herr 🖲 Frau *                                                                                                    |
| Postanschrift                                                                                                    |
| Firma / Klinik: Charité                                                                                                    |
| Abteilung: Hygiene                                                                                                    |
| Position / Funktion:                                                                                                    |
| Strasse / Hausnummer: Hindenburgdamm 27 -                                                                                                    |
| PLZ, Stadt: 12203 Berlin -                                                                                                    |
| Land: Deutschland                                                                                                    |
| Kontakt                                                                                                    |
| Telefon:                                                                                                    |
| Telefon alternativ:                                                                                                    |
| Fax                                                                                                    |
| E-Mail-Adresse: [anine.walter@charite.de] =                                                                                                    |
| Benutzername: janine                                                                                                    |
| (Speichern)                                                                                                    |

Das angezeigte Formular ähnelt dem bereits bekannten Registrierungsformular, nur sind hier die Eingabefelder bereits mit Ihren Daten vorbelegt.

Wie Sie am nebenstehenden Beispiel sehen, können Sie alle Daten, die Sie bei der Benutzerregistrierung eingegeben haben, an dieser Stelle bearbeiten, außer Ihres Benutzernamens.

Klicken Sie auf Speichern, werden die Angaben in die webKess Datenbank übernommen.

#### Passwort ändern

Aus Sicherheitsgründen ist die Eingabe eines neuen Passworts vom Rest des Formulars getrennt. Die Eingabefelder für ein neues Passwort sind auch hier doppelt vorhanden. Zum Speichern eines neuen Passworts klicken Sie auf Passwort ändern.

### Benutzer abmelden

Um Ihre persönliche Teilnahme an webKess endgültig zu beenden, schicken Sie bitte eine E-Mail mit Ihrem Benutzernamen und dem Wunsch nach Löschung an kiss-support@charite.de.

Das Support Team wird dann Ihr Benutzerkonto deaktivieren. Sollten Sie später wieder mit webKess arbeiten wollen, kontaktieren Sie uns bitte, damit Ihr Konto reaktiviert werden kann.

#### Zugriffsrechte entziehen

Um Benutzer:innen Zugriffsrechte zu entziehen, schicken Sie bitte eine E-Mail mit dem Benutzernamen und den entsprechenden KISS-Kürzeln an <u>kiss-support@charite.de.</u>

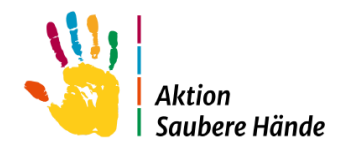

## 1.4 Passwort vergessen

| Einloggen                                                                                                    | Willkommen bei KISS                                                                                                    |          |
|----------------------------------------------------------------------------------------------------|----------------------------------------------------------------------------------------------------|----------|
| LINIOSSEN Als registrierter Banutzer von KISS geben Sie zum Login bitte Benutzername und Passwort ein. Bei der Eingabe beachten Sie bitte Groß- und Kleinschreibung! Kontodaten Benutzername Passwort Benutzerdaten merken? Einloggen | NRC Internet of the second second sec | Sir<br>M |
| Passwort vergessen?<br>FAQ                                                                                                    |                                                                                                    |          |

Vor jedem Zugriff auf die geschützten Bereiche von webKess müssen Sie sich mit Ihrem Benutzernamen und Passwort einloggen. Ohne Passwort ist kein Zugriff möglich. Für den Fall, dass Sie ihr Passwort vergessen haben sollten, bietet webKess die Möglichkeit, ein neues Passwort zu wählen.

Den Link zur Passwortanfrage finden Sie auf der Startseite unterhalb der Box zum Einloggen.

Für die Passwortanfrage geben Sie bitte Ihren <u>Benutzernamen</u> und Ihre <u>E-Mail-Adresse</u> ein und klicken anschließend auf <u>,E-Mail senden'</u>. Sie erhalten daraufhin eine E-Mail (an die hinterlegte Adresse) mit dem Link, auf der Sie ein neues Passwort für ihr Benutzerkonto eingeben können.

| KISS webKess - Portal für KISS                                                                                                    |
|----------------------------------------------------------------------------------------------------|
| Passwort vergessen<br>Geben Sie bitte Ihren webKess-Benutzernamen und zur Kontrolle Ihre bei der webKess-Registrierung eingegebene Em |
| Benutzername                                                                                                    |
| E-Mail-Adresse                                                                                                    |
| emai serveri<br>P. Nationale: Referantzentrum für Surveillanze von norskonsialen Infektionen I Innrassum I Datenschutz                |

## Bitte beachten Sie:

Aus Sicherheitsgründen ist der zugesandte Link nur 24 Stunden gültig und kann nur einmal zur Wahl eines neuen Passworts verwendet werden.

## 1.5 Orientierung auf der webKess Homepage

Als Homepage bezeichnen wir die Seite, die Sie nach dem Einloggen bei webKess sehen. Auf dieser Seite sehen Sie eine Übersicht Ihrer registrierten KISS-Module. Durch einen Klick auf ein Kürzel werden Sie weitergeleitet.

| ← → C ⋒ 🖙 w                                                                                                    | ebkess.charite.de/webkess2/de-DE//Ho                                                         | me/Index                                                     |                                               |                     |  |
|----------------------------------------------------------------------------------------------------|----------------------------------------------------------------------------------------------|--------------------------------------------------------------|-----------------------------------------------|---------------------|--|
| V Suchergebnisse für                                                                                                    |                                                                                              |                                                              |                                               |                     |  |
| KISS webKess                                                                                                    | - Portal für KISS                                                                            |                                                              |                                               |                     |  |
| Startseite Mein Konto Support Ad                                                                                                    | min. Berichte KISS-Intern                                                                    |                                                              |                                               |                     |  |
| Guten Tag, Frau Walter.<br>Sie sind heute zum 3129 mal bei webKess<br>eingeloggt. Sie waren zuletzt am<br>03 10 023 (1/12) 554 senagenaldet | Willkommen bei KISS<br>Auf dieser Seite sehen Sie eine Übersicht Ihrer registrier            | rten KISS-Module. Durch einen Klick auf ein Kürzel werden Si | auf das zugehörige KISS-Modul weitergeleitet. |                     |  |
| Der letzte fehlgeschlagene Versuch war<br>am 27.09.2024 08:56:50.                                                                           | Den Link zur Registrierung weiterer KISS-Module bei webKess finden Sie auf der linken Seite. |                                                              |                                               |                     |  |
|                                                                                                    | Registrierte KISS-Module                                                                     |                                                              |                                               |                     |  |
| Anfragen / Registrierung                                                                                                    | Details                                                                                      |                                                              |                                               |                     |  |
| Neues KISS-Modul bei webKess                                                                                                    | Daten im CSV-Format exportieren   Drucken                                                    |                                                              |                                               |                     |  |
| regisureren                                                                                                    | # Kürzel 🔺                                                                                   | Modul " Surveillance-Komponente                              | Krankenhaus 7                                 | Station/Abteilung " |  |
| Zugriff auf registriertes KISS-Modul                                                                                                    | 1 ZZZ_ASH VARIA                                                                              | VARIA HAND-KISS                                              | ASH_Test_Krankenhaus                          |                     |  |
| beantragen                                                                                                    | 2 ZZZ_ASH VARIA                                                                              | VARIA Compliance-Beobachtung                                 | en ASH_Test_Krankenhaus                       |                     |  |
|                                                                                                    | 3 ZZZ_ASH VARIA                                                                              | VARIA GIP                                                    | ASH_Test_Krankenhaus                          |                     |  |
|                                                                                                    | 4 ZZZ_ASH VARIA                                                                              | VARIA Spenderausstattung                                     | ASH_Test_Krankenhaus                          |                     |  |
|                                                                                                    | 5 ZZZ_ASHTEST VARIA                                                                          | VARIA HAND-KISS                                              | Test ASH und HAND                             |                     |  |
|                                                                                                    | 6 ZZZ_ASHTEST VARIA                                                                          | VARIA Compliance-Beobachtung                                 | en Test ASH und HAND                          |                     |  |

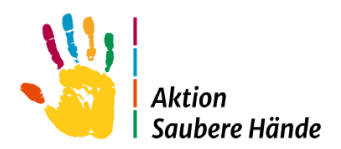

## Navigation

Auf der Startseite befinden sich übergeordnet in der obersten Reihe verschiedene Registerkarten. Die Registerkarte "Startseite" sehen Sie beim Log-In. Daneben stehen hier die Registerkarten "Mein Konto" mit der Übersicht Ihrer persönlichen Daten, "Support" mit Kontaktdaten bei Fragen und "KISS-Intern" mit Informationen zu vergangenen Veranstaltungen zur Verfügung.

Der Bereich, in dem Sie sich gerade befinden, ist farblich hervorgehoben.

Sollten Sie einmal die Übersicht verlieren, gelangen Sie über den Link ,Zur Startseite' am oberen Rand ganz rechts immer wieder auf die Homepage.

## **Registrierte KISS-Module**

Unter der Überschrift "Registrierte KISS-Module" in der Mitte des Gesamtfensters, sind alle KISS-Module aufgelistet, auf die Sie Zugriff haben.

Für neu registrierte webKess Benutzer:innen ist diese Übersicht leer. Sie können ein neues KISS-Modul zur Teilnahme bei webKess registrieren oder den Zugriff auf ein bereits registriertes Modul beantragen (Abschnitte Registrierung und Zugriff beantragen).

### News

Auf der Startseite im rechten Bereich finden Sie Nachrichten und Ankündigungen von allgemeinem Interesse.

## Verwendete Symbole

WebKess verwendet eine Reihe von Symbolen, an die ähnliche, immer wiederkehrende Funktionen geknüpft sind.

An allen Listen von webKess finden sie folgende Symbole:

- zeigt Ihnen die aktuelle Sortierspalte und Richtung an. Klicken Sie auf die Überschrift der aktuellen Spalte, um die Sortierrichtung zu ändern.
- öffnet eine Filter- bzw. Suchfunktion für die jeweilige Spalte. Diese Filter können über mehrere Spalten kombiniert werden. Bei aktivem Filter wird das Symbol auf weißem Hintergrund dargestellt.

Für Funktionen, die einzelne Datensätze betreffen, werden folgende Symbole verwendet:

- ,bearbeiten', öffnet Eingabeseite, die mit den entsprechenden Daten vorbelegt ist.
- × ,löschen', löscht nach einer Sicherheitsabfrage den betreffenden Datensatz.
- ,neu', hier können einem Datensatz weitere Informationen zugefügt werden bzw. eine Seite zur Neueingabe von Daten.

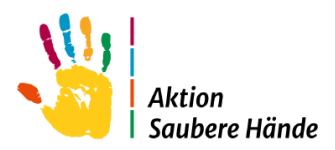

### Der Tool Tipp (kleines Pop-up-Fenster)

Der Tool Tipp ist ein kleines Kästchen, welches eingeblendet wird, wenn Sie die Maus über eines der Symbole bewegen, es nennt Ihnen jedes Mal die exakte Funktion des Symbols.

## 2. Neues Modul registrieren oder Zugriff beantragen

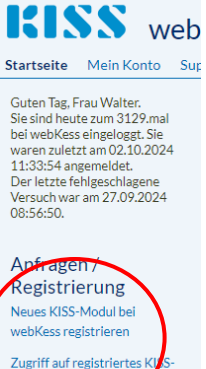

lodul beantrage

Kinks:KonchKonch<th

Neues KISS-Modul bei webKess registrieren

Zugriff auf registriertes KISS-Modul beantragen

Dieser Abschnitt soll Ihnen helfen zu entscheiden, welches für Sie der richtige Weg ist.

Zurzeit gibt es 8 unterschiedliche KISS Module, eine Übersicht finden Sie hier <u>https://www.nrz-hygiene.de/kiss/kiss-module</u>

Wenn Sie als weiterer Benutzer oder Benutzerin den Zugriff auf ein bereits bei webKess registriertes KISS-Modul wünschen, wählen Sie den entsprechenden Button. Dies gilt auch, wenn Sie die Erfassung von einer ausgeschiedenen Person übernehmen. Für den Zugriffsantrag benötigen Sie die bei der Registrierung des Moduls vergebenen KISS-Kürzel.

## 2.1 Neues KISS-Modul bei webKess registrieren

Die Registrierung Ihrer Klinik für ein KISS Modul ist Voraussetzung zur Teilnahme an webKess. Die Eingabeseite zur Registrierung finden Sie unter der Überschrift ,Anfrage/Registrierung' auf der Startseite. Nachdem Sie sich mit Ihrem Benutzernamen und Ihrem Passwort eingeloggt haben.

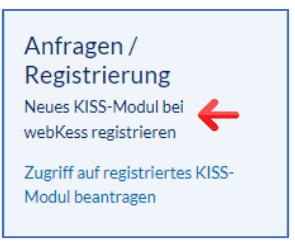

Füllen Sie bitte alle Felder sorgfältig aus und beachten Sie, dass Felder mit dem blauen Stern (\*) ausgefüllt werden müssen.

#### Hinweis:

Im Verlauf der Registrierung können Sie ein Formular ausdrucken. Dazu benötigen Sie den Adobe Acrobat Reader. Der Acrobat Reader steht im Internet kostenlos zum Download bereit. Folgen Sie bitte dem Link auf der Registrierungsseite oder wenden Sie sich an Ihre Systemadministration.

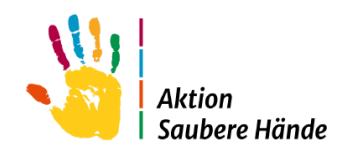

|                                                              | ← → C ⋒ ≌ webkess.charite.de/webkess2/de-DE/Request/RegisterUnitRequest                                                                                                    |
|--------------------------------------------------------------|----------------------------------------------------------------------------------------------------|
| KISS-Modul                                                   | V Suchergebnisse für                                                                                                    |
|                                                              | KISS webKess - Portal für KISS                                                                                                    |
| Wahlen Sie hier das Surveillance Modul aus, an dem die       | Startseite Mein Konto Support Admin. Berichte KISS-Intern                                                                                                    |
| Einrichtung teilnehmen soll, im Beispiel ,VARIA'. Der Inhalt | Registrierung zur Teilnahme an einem KISS-Modul                                                                                                    |
| der Seite passt sich dem gewählten Modul an. Wir bleiben     | KISS-Modul                                                                                                    |
| beim Beispiel ,VARIA'.                                       | Wählen Sie das KISS-Modul aus, an dem Sie teilnehmen möchten.<br>Hinweis zur Antibiotikaverbrauchs-Surveillance<br>Zur Teilanbra wählen Sie bler VADIA und anschlidend die Surveillance-Komponente AVS      |
|                                                              | Hinweis zu HAND-KISS                                                                                                    |
| Surveillance-Komponenten                                     | HAND-KISS, 5 und F: Wählen Sie hier VARIA und anschließend die Surveillance-Komponente HAND-KISS.<br>HAND-KISS, P: Wählen Sie hier HAND-KISS, P und anschließend Pflegeeinrichtung als Art der Einrichtung. |
| Einige KISS-Module, bestehen aus zwei oder mehreren          | Surveillance-Modul: VARIA •                                                                                                    |
| Surveillance-Komponenten. Wählen Sie hier Ihre               |                                                                                                    |
| Surveillance-Komponente aus.                                 | Antibiotikarenaucha                                                                                                    |
|                                                              |                                                                                                    |
| Einrichtung                                                  | Beobachtungen                                                                                                    |
| Wählen Sie zunächst die Art der Einrichtung (z.B.            | HAND-KISS                                                                                                    |
| Krankenhaus oder Reha Einrichtung) aus und geben Sie         | Spenderausstattung                                                                                                    |
| anschließend hitte die Daten dieser Einrichtung ein In       | Einrichtung                                                                                                    |
| anschneisend bitte die Daten dieser Einfichtung ein. In      | Falls die Einrichtung bereits in webKess registriert ist und Sie einen Zugriff haben, wählen Sie das Kürzel aus.                                                                                            |
| Abhängigkeit vom gewählten KISS-Modul werden hier            | Die Einrichtung ist<br>bereits in webKess                                                                                                    |
| verschiedene Daten abgefragt.                                | Vählen Sie die Art der Einrichtung aus und geben anschließend die Stammdaten ein.                                                                                                    |
|                                                              | Art der Einrichtung:                                                                                                    |
|                                                              | s zunckWeiters                                                                                                    |
|                                                              |                                                                                                    |

Haben Sie alle Daten eingegeben, klicken Sie bitte auf "**Registrierung durchführen**". Klicken sie bitte anschließend auf "Registrierung mit diesen Daten durchführen'.

Sind Ihre Angaben vollständig und fehlerfrei, erhalten sie von webKess eine E-Mail. Im Anhang dieser E-Mail finden Sie das Bestätigungsformular für Ihre Modulregistrierung als PDF-Dokument.

Senden Sie dieses Dokument unterschrieben an kiss-antrag@charite.de.

Sobald das unterschriebene Bestätigungsformular bearbeitet wurde, erfolgt die Freischaltung der Registrierung durch das webKess-Support-Team. Sie erhalten eine zweite E-Mail von webKess als Benachrichtigung über die Freischaltung. Beim nächsten Einloggen erscheint die Registrierung in Ihrer Liste der registrierten KISS-Module.

## 2.2 Zugriff auf registriertes KISS-Modul beantragen

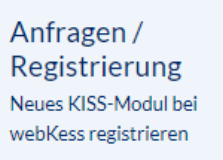

Zugriff auf registriertes KISS

Nachdem Sie sich mit Ihrem Benutzernamen und Ihrem Passwort eingeloggt haben.

Ist Ihr gewünschtes KISS-Modul bereits bei webKess registriert und Sie möchten als weiterer Benutzer oder Benutzerin mit diesem Modul arbeiten, beantragen Sie den Zugriff auf dieses Modul.

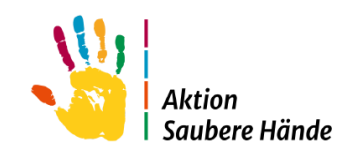

#### **KISS-Modul**

Wählen Sie hier das KISS Kürzel mit dem dazugehörigen Surveillance Modul aus, an dem die gewünschte Station teilnimmt.

In unserem Beispiel für das KISS Kürzel "ZZZ" der Zugriff auf "VARIA" = ZZZ VARIA

#### Name der Einrichtung

Geben Sie bitte den Namen der Einrichtung an.

#### Berechtigungen

Wählen Sie hier Ihre Berechtigungen für die Einrichtung und für das KISS-Modul aus. Leserechte sind zwingend erforderlich und sind aus diesem Grund schon voreingestellt.

Haben Sie alle Daten eingegeben, klicken sie bitte anschließend auf ,Zugriff beantragen'.

| ← → C 🛱 😁 webkess.charite.de/webkess2/de-DE/Request/AccessUnit                                                                                                    |                             |  |
|----------------------------------------------------------------------------------------------------|-----------------------------|--|
| V Suchergebnisse für                                                                                                    |                             |  |
|                                                                                                    |                             |  |
| KISS webKess - Portal für KISS                                                                                                    |                             |  |
| Startseite Mein Konto Support                                                                                                    | Admin, Berichte KISS-Intern |  |
| Zugriff auf registriertes KISS Medul beantragen                                                                                                    |                             |  |
|                                                                                                    |                             |  |
| Bitte beachten Sie, dass die mit einem '*' gekennzeichneten Felder ausgefüllt sein müssen.                                                                                              |                             |  |
| KISS-Kürzel                                                                                                    |                             |  |
| Geben Sie in der ersten Zeile die beiden Teile des KISS-Kürzels ein, getrennt durch ein Leerz                                                                                           |                             |  |
| sich bitte an den webKess-Support. Der Name der Einrichtung /des Krankenhauses dient de                                                                                                 |                             |  |
| KISS-Kürzel:                                                                                                    | •                           |  |
| Name der Einrichtung:                                                                                                    | ·                           |  |
| Berechtigungen für die Einrichtung                                                                                                    |                             |  |
| Lesender Zugriff auf die Daten der<br>Einrichtung, Diese Berechtigung ist<br>zwingend erforderlich.                                                                                     |                             |  |
| Schreibender Zugriff auf die Daten der<br>Einrichtung. Mit dieser Berechtigung<br>können die Stammdaten der<br>Einrichtung, wie z.B. der Name und die<br>Bettenanzahl, geändert werden. |                             |  |
| Berechtigungen für das KISS-Modul                                                                                                    |                             |  |
| Lesender Zugriff auf die Daten des<br>KISS-Moduls. Diese Berechtigung ist<br>zwingend erforderlich.                                                                                     |                             |  |
| Schreibender Zugriff auf die Daten des<br>KISS-Modul. Diese Berechtigung<br>erlaubt die Datenerfassung für das<br>KISS-Modul.                                                           | 0                           |  |
| Zugriff auf Auswertungen. Diese<br>Berechtigung erlaubt die Erstellung von<br>Auswertungen der eigenen Daten.                                                                           | 0                           |  |
| < Zurück Wetter >                                                                                                    |                             |  |

Enthalten Ihre Eingaben keine offensichtlichen Fehler, erhalten sie von webKess eine E-Mail mit dem Antragsformular im Anhang. Senden Sie dieses Dokument unterschrieben an <u>kiss-antrag@charite.de</u>.

Sobald das unterschriebene Bestätigungsformular bei uns eingegangen ist, erfolgt die Gewährung des Zugriffs durch das webKess-Support-Team. Sie erhalten eine E-Mail von webKess als Benachrichtigung über die Freischaltung. Beim nächsten Einloggen erscheint das KISS-Modul in der Liste Ihrer registrierten Module.

#### Abmeldung - Einrichtungsteilnahme beenden

Um die Teilnahme einer Klinik zu beenden, schicken Sie bitte eine E-Mail mit den entsprechenden Kürzeln an <u>kiss-support@charite.de</u>.